## How to Access Your EOPS Program Standing Report in MyGCC

1. Go to www.glendale.edu/MyGCC and log in

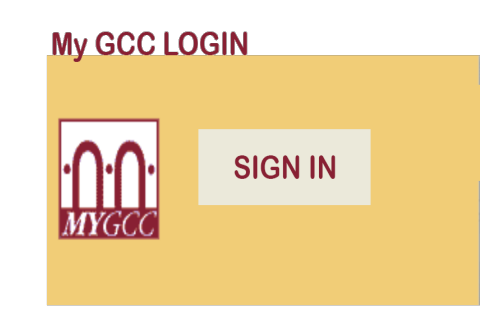

2. Once you are logged in to MyGCC click on "Other Services "

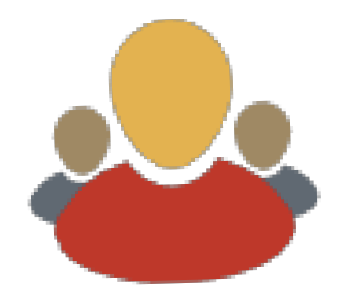

3. Once "my EOPS / CARE" page is open click on "My EOPS Standing" tab

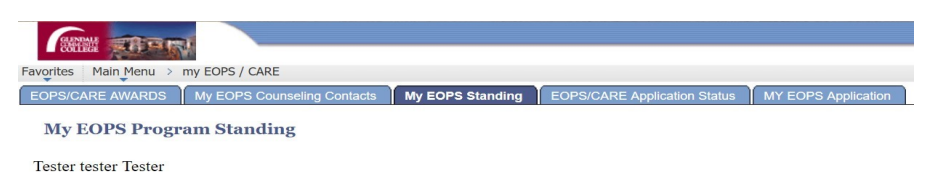

## Out of Compliance and EOPS Probation/Dismissal Status:

Students, who do not fulfill EOPS Mutual Responsibility Contract requirements, will be out of compliance with the program and be placed on a probation status with EOPS. Students who are out of compliance with the program will not be considered for EOPS grant and EOPS Book Voucher for the following primary semester and intersession. Students, who were placed on EOPS probation status for two consecutive semesters, and continue to be out of compliance during the third semester, will be exited from the program. For full program limitations, please refer to your Mutual Responsibility Contract.

## **EOPS Probation/Dismissal Reasons:**

**EOPS-P1:** Student is placed on EOPS program probation for the first time **EOPS-P2:** Student is placed on EOPS program probation for the second semester **EOPS-Dismissal:** Student is out of compliance during the third semester. Student will be exited from the program at the end of that semester

**NOTE:** Students who do not enroll in a primary semester will be exited from the program. Students who are enrolled, but drop all units, will be exited from the program. Students who do not meet with an EOPS counselor at least once during the primary semester will be exited from the program.

| Term        | Program Standing | Date      | EOPS-Probation/Dismissal Reason |
|-------------|------------------|-----------|---------------------------------|
| Spring 2019 | GOOD             | 1/24/2019 |                                 |